## Android 端末をご利用の方へ

- 規定ブラウザ変更方法のご紹介 -

1. 「Yahoo アプリ/ブラウザ」はオンライン面談のご利用ができません

Yahoo からリリースされている「Yahoo アプリ」、「Yahoo ブラウザ」の2点があります が、両方とも<u>オンシェルジュのオンライン面談がご利用できません。</u>「Yahoo アプリ/ブラウ ザ」を使用している場合は、既定ブラウザを変更してください。

〈YAHOO アプリ、ブラウザのアイコン〉

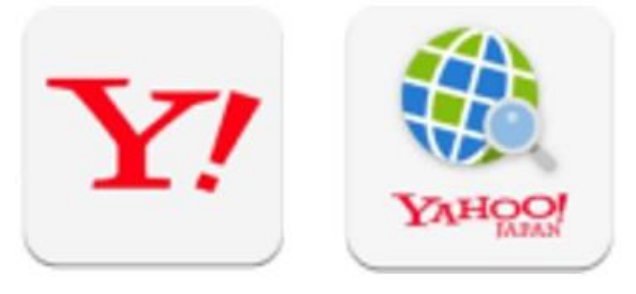

2. 既定ブラウザ変更方法

Android 端末では、携帯会社の初期設定により「Yahoo アプリ/ブラウザ」が既定ブラウ ザに設定されている場合があります。「Yahoo アプリ/ブラウザ」が既定ブラウザに設定され ているとオンシェルジュのオンライン面談機能にアクセスした際に「Yahoo アプリ/ブラウ ザ」が起動してしまいます。そういったケースを解決するために、「Chrome」「Google」等 のオンシェルジュを利用可能なブラウザアプリへの変更方法をご紹介いたします。

| 11:43 B € 10 ⊕ 46 <b></b> 46 <b></b> 46 <b></b> 46 <b></b> 46 <b></b>                                                                                                    | スマートフォンの設定画面を開き、「アプリ                                     |
|----------------------------------------------------------------------------------------------------|----------------------------------------------------------|
| <ul> <li>Q 設定を検索</li> <li></li></ul>                                                                                                    | と通知   ギカンを選択   ます                                        |
| ™ ×                                                                                                    | と通知」小ダンを選択します。                                           |
| auが提供するサービスに関する設定                                                                                                    |                                                          |
| マンジェンジョン ネットワークとインターネット<br>Wi-Fi、モバイル、データ使用量、テザリング                                                                                                    |                                                          |
| 機器接続<br>Bluetooth、TV/スピーカー、NFC / おサイフケー<br>タイ                                                                                                    |                                                          |
| <b>外観</b><br>壁紙、ウィジェット、ショートカット                                                                                                    |                                                          |
| アプリと通知<br>アプリの権限、標準アプリ                                                                                                    |                                                          |
| パッテリー     86% - 残り時間: 約1日14時間                                                                                                    |                                                          |
| 画面設定<br>明るさのレベル、スリーブ、フォントサイズ                                                                                                    |                                                          |
| <ul> <li></li></ul>                                                                                                    |                                                          |
| 通話設定<br>着供転送・お留守番払-ビス<br>■                                                                                                    |                                                          |
|                                                                                                    |                                                          |
| 11:43 ■ B ● で • 46 dl • 86%<br>← アプリと通知 Q                                                                                                    | 「アプリと通知」内の「標準のアプリ」(ま                                     |
| 11:43 ■ B & で Ф 46 af 1 186%<br>← アプリと通知 Q<br>最近開いたアプリ                                                                                                    | 「アプリと通知」内の「標準のアプリ」(ま<br>たは「既定のアプリ」「デフォルトアプ               |
| 11:43 ■ B ● で • 46 af • 186%<br>← アプリと通知 Q<br>最近開いたアプリ                                                                                                    | 「アプリと通知」内の「標準のアプリ」(ま<br>たは「既定のアプリ」「デフォルトアプ               |
| 11:43 ■ B ● で • 46 af • 86%<br>← アプリと通知 Q<br>最近開いたアプリ<br>()<br>Y!ブラウ・・<br>0 分前 1 分前 1 分前                                                                                                    | 「アプリと通知」内の「標準のアプリ」(ま<br>たは「既定のアプリ」「デフォルトアプ<br>リ」)を選択します。 |
| 11:43 ■ B ● で • 46 af                                                                                                    | 「アプリと通知」内の「標準のアプリ」(ま<br>たは「既定のアプリ」「デフォルトアプ<br>リ」)を選択します。 |
| 11:43 ■ B ● C O 46 d ● 86%<br>← アプリと通知 Q<br>最近開いたアプリ<br>● O 分前 1 分前 1 分前<br>145 個のアプリをすべて表示<br>通知の設定<br>55 個のアプリで OFF                                                                                                    | 「アプリと通知」内の「標準のアプリ」(ま<br>たは「既定のアプリ」「デフォルトアプ<br>リ」)を選択します。 |
| 11:43 ■ B ● ● ● ● ● ● ● ● ● ● ● ● ● ● ● ● ● ●                                                                                                    | 「アプリと通知」内の「標準のアプリ」(ま<br>たは「既定のアプリ」「デフォルトアプ<br>リ」)を選択します。 |
| 11:43 ■ B ● Q び Ф 46 J € 86%                                                                                                    | 「アプリと通知」内の「標準のアプリ」(ま<br>たは「既定のアプリ」「デフォルトアプ<br>リ」)を選択します。 |
| 11:43       ■ B ●       C ● 46 J ■ 186%         ◆ アプリと通知       Q         最近開いたアプリ          ● B ●       ●         ● B ●       ●         ● Pプリと通知       Q         ● B ●       ●         ● B ●       ●         ● B ●       ●         ● B ●       ●         ●       ●         ●       ●         ●       ●         ●       ●         ●       ●         ●       ●         ●       ●         ●       ●         ●       ●         ●       ●         ●       ●         ●       ●         ●       ●         ●       ●         ●       ●         ●       ●         ●       ●         ●       ●         ●       ●         ●       ●         ●       ●         ●       ●         ●       ●         ●       ●         ●       ●         ●       ●         ●       ● <th>「アプリと通知」内の「標準のアプリ」(ま<br/>たは「既定のアプリ」「デフォルトアプ<br/>リ」)を選択します。</th>                                                                                                    | 「アプリと通知」内の「標準のアプリ」(ま<br>たは「既定のアプリ」「デフォルトアプ<br>リ」)を選択します。 |
| 11:43 ■ B ● C ● 46 JI ● 86% C ● 7 プリと通知 Buffin いたアプリ Buffin いたアプリ F1 ブラウ・・ Chrome Google・・ 1 分前 145 個のアプリをすべて表示 J45 個のアプリをすべて表示 Buffin 合いたのでしていたいでのにいたいでのでのにいたいでのでいたいでのでいたいでのでいたいでのでいたいでのでいたいでのでいたいでのでいたいでのでいたいでのでいたいでのでいたいでのでいたいでのでいたいでのでいたいでのでいたいでのでいたいでのでいたいでのでいたいでのでいたいでのでいたいでのでいたいでのでいたいでのでいたいでのでいたいでのでいたいでのでいたいでのでいたいでのでいたいでのでいたいでのでいたいでのでいたいでのでいたいでのでいたいでのでいたいでのでいたいでのでいたいでのでいたいでのでいたいでのでいたいでのでいたいでのでいたいでのでいたいでののでいたいでいたい                                                                                                    | 「アプリと通知」内の「標準のアプリ」(ま<br>たは「既定のアプリ」「デフォルトアプ<br>リ」)を選択します。 |
| 11:43 ■ B ● Q<br>← アプリと通知 Q<br>最近開いたアプリ<br>● ● ● ● ● ● ● ● ● ● ● ● ● ● ● ● ● ● ●                                                                                                     | 「アプリと通知」内の「標準のアプリ」(ま<br>たは「既定のアプリ」「デフォルトアプ<br>リ」)を選択します。 |
| <ul> <li>11:43 ■ B ●</li> <li>アプリと通知</li> <li>● 46 # 186%</li> <li>◆ アプリと通知</li> <li>● ○</li> <li>● ○</li> <li></li></ul> | 「アプリと通知」内の「標準のアプリ」(ま<br>たは「既定のアプリ」「デフォルトアプ<br>リ」)を選択します。 |

| 11:43 ■ ¤ ●                                                                                                    | 「既定のアプリ」内の「ブラウザアプリ」を                                                                                          |
|----------------------------------------------------------------------------------------------------|----------------------------------------------------------------------------------------------------|
| G アシストアプリ<br>Google                                                                                                    | 選択します。                                                                                                    |
| プラウザアプリ<br><sub>なし</sub>                                                                                                    |                                                                                                    |
| ホームアプリ   Xperiaホーム                                                                                                    |                                                                                                    |
| <ul> <li>電話アプリ</li> <li>電話</li> </ul>                                                                                                    |                                                                                                    |
| SMS アプリ<br>+メッセージ(SMS)                                                                                                    |                                                                                                    |
| リンクを開く                                                                                                    |                                                                                                    |
|                                                                                                    |                                                                                                    |
|                                                                                                    |                                                                                                    |
|                                                                                                    |                                                                                                    |
|                                                                                                    |                                                                                                    |
|                                                                                                    |                                                                                                    |
|                                                                                                    |                                                                                                    |
| ← デフォルトのブラウザアプリ Q                                                                                                    | 「ブラウザアプリ」内に表示されるブラウザ                                                                                          |
| <ul> <li>(○ ○ ○ ○ ○ ○ ○ ○ ○ ○ ○ ○ ○ ○ ○ ○ ○ ○ ○</li></ul>                                                                                                    | 「ブラウザアプリ」内に表示されるブラウザ<br>アプリのリストから 「Chrome」                                                                    |
| <ul> <li>← デフォルトのブラウザアプリ</li> <li>Q (○) Chrome</li> <li>Q (○) Y!ブラウザー</li> </ul>                                                                                                    | 「ブラウザアプリ」内に表示されるブラウザ<br>アプリのリストから、「Chrome」,                                                                   |
| ()     ()     ()     ()     ()     ()     ()     ()     ()     ()     ()     ()     ()     ()     ()     ()     ()     ()     ()     ()     ()     ()     ()     ()     ()     ()     ()     ()     ()     ()     ()     ()     ()     ()     ()     ()     ()     ()     ()     ()     ()     ()     ()     ()     ()     ()     ()     ()     ()     ()     ()     ()     ()     ()     ()     ()     ()     ()     ()     ()     ()     ()     ()     ()     ()     ()     ()     ()     ()     ()     ()     ()     ()     ()     ()     ()     ()     ()     ()     ()     ()     ()     ()     ()     ()     ()     ()     ()     ()     ()     ()     ()     ()     ()     ()     ()     ()     ()     ()     ()     ()     ()     ()     ()     ()     ()     ()     ()     ()     ()     ()     ()     ()     ()     ()     ()     ()     ()     ()     ()     ()     ()     ()     ()     ()     ()     () | 「ブラウザアプリ」内に表示されるブラウザ<br>アプリのリストから、「Chrome」,<br>「Google」等の中から「Yahoo!」以外を選択                                     |
| <ul> <li>         ・ デフォルトのブラウザアプリ         <ul> <li>                  ・デフォルトのブラウザアプリ                  へ                  ・</li></ul></li></ul>                                                                                                    | 「ブラウザアプリ」内に表示されるブラウザ<br>アプリのリストから、「Chrome」,<br>「Google」等の中から「Yahoo!」以外を選択<br>してください。※推奨は「Chrome」,             |
| <ul> <li>         ・ デフォルトのブラウザアプリ         <ul> <li></li></ul></li></ul>                                                                                                    | 「ブラウザアプリ」内に表示されるブラウザ<br>アプリのリストから、「Chrome」,<br>「Google」等の中から「Yahoo!」以外を選択<br>してください。※推奨は「Chrome」,<br>「Google」 |
| <ul> <li>         ・デフォルトのブラウザアプリ         <ul> <li></li></ul></li></ul>                                                                                                    | 「ブラウザアプリ」内に表示されるブラウザ<br>アプリのリストから、「Chrome」,<br>「Google」等の中から「Yahoo!」以外を選択<br>してください。※推奨は「Chrome」,<br>「Google」 |
| <ul> <li>         ・ デフォルトのブラウザアプリ         <ul> <li></li></ul></li></ul>                                                                                                    | 「ブラウザアプリ」内に表示されるブラウザ<br>アプリのリストから、「Chrome」,<br>「Google」等の中から「Yahoo!」以外を選択<br>してください。※推奨は「Chrome」,<br>「Google」 |
| <ul> <li>         ・ デフォルトのブラウザアプリ         <ul> <li></li></ul></li></ul>                                                                                                    | 「ブラウザアプリ」内に表示されるブラウザ<br>アプリのリストから、「Chrome」,<br>「Google」等の中から「Yahoo!」以外を選択<br>してください。※推奨は「Chrome」,<br>「Google」 |
| <ul> <li>         ・ デフォルトのブラウザアプリ         <ul> <li>                  ・デフォルトのブラウザアプリ                  </li> <li>                  ・ アフォルトのブラウザアプリ</li></ul></li></ul>                                                                                                    | 「ブラウザアプリ」内に表示されるブラウザ<br>アプリのリストから、「Chrome」,<br>「Google」等の中から「Yahoo!」以外を選択<br>してください。※推奨は「Chrome」,<br>「Google」 |
| <ul> <li>         ・ デフォルトのブラウザアプリ         <ul> <li></li></ul></li></ul>                                                                                                    | 「ブラウザアプリ」内に表示されるブラウザ<br>アプリのリストから、「Chrome」,<br>「Google」等の中から「Yahoo!」以外を選択<br>してください。※推奨は「Chrome」,<br>「Google」 |